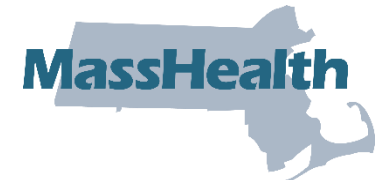

## Job Aid: View Metrics Reports

The POSC provides standard Claims Metrics and Reports data to all enrolled MassHealth providers.

This job aid describes how to do the following.

- Access metrics and reports (remittance advice)
- Open and view the metrics and reports

## **Access View Claims Metrics/Reports**

From the **POSC** home page:

- 1. Click Manage Correspondence and Reporting.
- 2. Click View Metrics/Reports. The View/Metrics Reports panel will appear.
- 3. Select the **Provider ID** from the dropdown list.
- 4. Click Search.
- 5. Select the appropriate PDF link to open the appropriate file.

| 2 🖗 🗖   🖲 Doc                                               | co -                          | × 🗅 MassHealth Provider           | Online Serv 🗙 🧕 Mail -      | Washington, Re  |  |  |  |  |  |  |  |
|-------------------------------------------------------------|-------------------------------|-----------------------------------|-----------------------------|-----------------|--|--|--|--|--|--|--|
| $\leftarrow$ C $\bigcirc$                                   | https://uat-posc.ehs.st       | tate.ma.us/EHSProviderPortal/v    | iewMetricsReports/Manag     | geCorresponde   |  |  |  |  |  |  |  |
| Health and Hun                                              | nan Services                  |                                   | 111035.                     | you             |  |  |  |  |  |  |  |
| une 20, 2024                                                | HOME CONSUME                  | RS PROVIDERS RESEARCHERS          | GOVERNMENT                  | Logout          |  |  |  |  |  |  |  |
| Collapse Services                                           | Welcome mhuahes               | Mass.Gov Hom                      | ne 🕨 State Agencies 🕨 State | Online Services |  |  |  |  |  |  |  |
| Provider Services                                           | View Metrics/Reports          |                                   |                             | ?               |  |  |  |  |  |  |  |
| > Home                                                      | Provider Search               |                                   |                             |                 |  |  |  |  |  |  |  |
| > Provider Search<br>> Manage Batch Files                   |                               |                                   |                             |                 |  |  |  |  |  |  |  |
| > Manage Service Authorizations                             | Brovider ID + 113/13/         | 5759-110048577A HUGHES MI         |                             | ST STE 3 J      |  |  |  |  |  |  |  |
| <ul> <li>Manage Correspondence and<br/>Reporting</li> </ul> |                               | 5755 H00405177 H00HE0, M          | ONELLE 334 NAROVEN          |                 |  |  |  |  |  |  |  |
| View Broadcast Messages<br>View Notifications               |                               |                                   |                             |                 |  |  |  |  |  |  |  |
| > View Metrics/Reports                                      | Clear                         |                                   |                             | Search          |  |  |  |  |  |  |  |
| > Inquire Financial Data<br>> View Contracts and            | Click on the PDF link to oper | n the metrics or report document. |                             |                 |  |  |  |  |  |  |  |
| Documents<br>Submit For diversity                           | View Claims Metrics           | View Claims Metrics/Reports       |                             |                 |  |  |  |  |  |  |  |
| > Manage Members                                            | Metrics Name                  | Month to Date                     |                             |                 |  |  |  |  |  |  |  |
| Manage Claims and Payments<br>Manage Provider Information   | Top Ten Denials               | Top Ten Denials PDF PDF           |                             |                 |  |  |  |  |  |  |  |
| > Administer Account                                        | Claims Volume                 | PDF                               |                             |                 |  |  |  |  |  |  |  |
| > Reference Publications<br>> News & Updates                |                               |                                   |                             |                 |  |  |  |  |  |  |  |
| > Related Links                                             | Turnaround Time               | PDF                               |                             |                 |  |  |  |  |  |  |  |
|                                                             | Peporte                       |                                   |                             |                 |  |  |  |  |  |  |  |
|                                                             | Reports                       |                                   |                             |                 |  |  |  |  |  |  |  |
|                                                             | Date                          | Report                            |                             | File            |  |  |  |  |  |  |  |
|                                                             | 06/14/2024                    | R: RA_110048577A_100790           |                             | PDF             |  |  |  |  |  |  |  |
|                                                             | 06/07/2024                    | R: RA_110048577A_100789           |                             | PDF             |  |  |  |  |  |  |  |
|                                                             | 05/31/2024                    | R: RA_110048577A_100788           | R: RA_110048577A_100788     |                 |  |  |  |  |  |  |  |
|                                                             | 05/24/2024                    |                                   | PDF                         |                 |  |  |  |  |  |  |  |
|                                                             | 05/17/2024                    | R: RA_110048577A_100786           |                             | PDF             |  |  |  |  |  |  |  |
|                                                             | 05/10/2024                    | R: RA_110048577A_100785           | 110048577A_100785           |                 |  |  |  |  |  |  |  |
|                                                             | 05/03/2024                    | R: RA_110048577A_100784           |                             | PDF             |  |  |  |  |  |  |  |
|                                                             | 04/26/2024                    | R: RA_110048577A_100783           |                             | PDF             |  |  |  |  |  |  |  |
|                                                             | 04/19/2024                    | K: KA_110048577A_100782           |                             | PDF             |  |  |  |  |  |  |  |
|                                                             | 04/12/2024                    | R: RA_110048577A_100781           |                             | PDF             |  |  |  |  |  |  |  |
|                                                             |                               |                                   |                             | <u>123</u>      |  |  |  |  |  |  |  |

## **View the Claims Metrics Reports**

Please select the appropriate claims metrics report and the report parameters. After you click the appropriate PDF link, a pop-up window opens.

- 6. Click **Open**. The report will open in a new window.
- 7. View the report.
- 8. Download the report.

| 💄 🕼 🗖 🗍 🖲 Doc                                                                                                    | 0 -                                                                            | × 🗅 MassHealth Provider         | Online Servi 🗙 🧕 Mail - V     | Vashington, Re  |  |  |  |  |  |  |  |
|----------------------------------------------------------------------------------------------------|--------------------------------------------------------------------------------|---------------------------------|-------------------------------|-----------------|--|--|--|--|--|--|--|
|                                                                                                    | https://uat-posc.ehs.sta                                                       | ite.ma.us/EHSProviderPortal/v   | viewMetricsReports/Manage     | Corresponde     |  |  |  |  |  |  |  |
| Health and Human Services                                                                                                    |                                                                                |                                 |                               |                 |  |  |  |  |  |  |  |
| une 20, 2024                                                                                                    | HOME CONSUMER                                                                  | S PROVIDERS RESEARCHERS         | GOVERNMENT                    | Logout          |  |  |  |  |  |  |  |
| Collapse Services                                                                                                    | Welcome mhughes                                                                | Mass.Gov Hom                    | ne 🕨 State Agencies 🕨 State O | online Services |  |  |  |  |  |  |  |
| Provider Services                                                                                                    | View Metrics/Reports                                                           |                                 |                               |                 |  |  |  |  |  |  |  |
| > Home                                                                                                    | Provider Search                                                                |                                 |                               |                 |  |  |  |  |  |  |  |
| <ul> <li>&gt; Provider Search</li> <li>&gt; Manage Batch Files</li> <li>&gt; Manage Correspondence and<br/>Reporting</li> <li>&gt; View Broadcast Messages</li> <li>&gt; View Notifications</li> <li>&gt; View Motifier Reports</li> </ul> | Provider ID • (1134135759-110048577A-HUGHES, MICHELLE -334 HANOVER ST STE 3 •) |                                 |                               |                 |  |  |  |  |  |  |  |
| > Inquire Financial Data                                                                                                    | Click on the PDF link to open                                                  | the metrics or report document. |                               |                 |  |  |  |  |  |  |  |
| > View Contracts and<br>Documents                                                                                                    | View Claims Metrics/F                                                          | View Claims Metrics/Reports     |                               |                 |  |  |  |  |  |  |  |
| Submit Feedback     Manage Members                                                                                                    | Metrics Name                                                                   | Year to Date                    | Month to Date                 | Month to Date   |  |  |  |  |  |  |  |
| Manage Claims and Payments<br>Manage Provider Information                                                                                                    | Top Ten Denials                                                                | PDF                             | PDF                           |                 |  |  |  |  |  |  |  |
| > Administer Account                                                                                                    | Claims Volume                                                                  | PDF                             | PDF                           |                 |  |  |  |  |  |  |  |
| <u>News &amp; Updates</u> <u>Related Links</u>                                                                                                    | Turnaround Time                                                                | round Time PDF                  |                               |                 |  |  |  |  |  |  |  |
|                                                                                                    |                                                                                |                                 |                               |                 |  |  |  |  |  |  |  |
|                                                                                                    | Reports                                                                        |                                 |                               |                 |  |  |  |  |  |  |  |
|                                                                                                    | Date                                                                           | Report                          |                               | File            |  |  |  |  |  |  |  |
|                                                                                                    | 06/14/2024                                                                     | R: RA_110048577A_100790         |                               | PDF             |  |  |  |  |  |  |  |
|                                                                                                    | 06/07/2024                                                                     | R: RA_110048577A_100789         |                               | PDF             |  |  |  |  |  |  |  |
|                                                                                                    | 05/31/2024                                                                     | R: RA_110048577A_100788         | PDF                           |                 |  |  |  |  |  |  |  |
|                                                                                                    | 05/24/2024                                                                     | R: RA_110048577A_100787         |                               | PDF             |  |  |  |  |  |  |  |
|                                                                                                    | 05/17/2024                                                                     | R: RA_110048577A_100786         | PDF                           |                 |  |  |  |  |  |  |  |
|                                                                                                    | 05/10/2024                                                                     | R: RA_110048577A_100785         | PDF                           |                 |  |  |  |  |  |  |  |
|                                                                                                    | 05/03/2024                                                                     | R: RA_110048577A_100784         |                               | PDF             |  |  |  |  |  |  |  |
|                                                                                                    | 04/26/2024                                                                     | R: RA_110048577A_100783         |                               | PDF             |  |  |  |  |  |  |  |
|                                                                                                    | 04/19/2024                                                                     | R: RA_110048577A_100782         |                               | PDF             |  |  |  |  |  |  |  |
|                                                                                                    | 04/12/2024                                                                     | R: RA_110048577A_100781         |                               | PDF             |  |  |  |  |  |  |  |
|                                                                                                    |                                                                                |                                 |                               | <u>123</u> ×    |  |  |  |  |  |  |  |

## **Reports – MassHealth Remittance Advice**

Please select the appropriate remittance advice to view. After you click the PDF link, a pop-up window opens.

- 9. Click **Open**. The report will open in a new window.
- 10. View the report.
- 11. Download the report.

|                                                                                                    | 🕅 🗖 🛛 Doco -        |                     |                           |                                                                              | ×                             | ß                                                             | MassHealth Prov      | vider Onlin    | e Servi   | ×       | o             | Mail  | - Washington, | Re             |     |
|----------------------------------------------------------------------------------------------------|---------------------|---------------------|---------------------------|------------------------------------------------------------------------------|-------------------------------|---------------------------------------------------------------|----------------------|----------------|-----------|---------|---------------|-------|---------------|----------------|-----|
| $\leftarrow$                                                                                                    | С                   | ഹ                   |                           | ÷                                                                            | https://uat-posc.ehs.st       | ate.ma                                                        | a.us/E               | HSProviderPort | tal/viewM | letrics | Rep           | orts/ | Mana          | geCorrespor    | nde |
| не                                                                                                    | alth                | an                  | d                         | Hun                                                                          | nan Services                  |                                                               |                      |                |           |         |               | IV    | 1033          | you            |     |
| 1100 2                                                                                                    | 20 202              | 4                   |                           | _                                                                            | HOME CONSUME                  | RS PE                                                         | OVID                 | ERS RESEARCH   |           | VERNM   | IENT          |       |               | Logou          | 112 |
| une 2                                                                                                    | 20, 202             | 4                   |                           |                                                                              |                               |                                                               |                      |                |           |         |               |       |               | Logos          | -   |
| M Colli                                                                                                    | apse Se             | rvices              |                           |                                                                              | Welcome mhughes               |                                                               |                      | Mass.Gov       | Home 1    | State A | gen           | cies  | State         | e Online Servi | ces |
| Pro                                                                                                    | vider Sei           | vices               |                           |                                                                              | View Metrics/Reports          |                                                               |                      |                |           |         |               |       |               |                | ?   |
| Home     Provider Search     Manage Batch Files     Manage Service Authorizations     Manage Correspondence and     Reporting     View Broadcast Messages |                     |                     |                           | Provider Search                                                              |                               |                                                               |                      |                |           |         |               |       |               |                |     |
|                                                                                                    |                     |                     | zations<br>ce and<br>ages | Provider ID • 1134135759-110048577A-HUGHES, MICHELLE -334 HANOVER ST STE 3 - |                               |                                                               |                      |                |           |         |               |       | )             |                |     |
|                                                                                                    | iew Notif           | cations<br>ics/Rei  | nort                      | ts                                                                           | Clear                         |                                                               |                      |                |           |         |               |       |               | Search         | η.  |
| > Inquire Financial Data                                                                                                    |                     |                     |                           | 1                                                                            | Click on the PDF link to open | Click on the PDF link to open the metrics or report document. |                      |                |           |         |               |       |               |                |     |
| > ¥                                                                                                    | ocument             | <u>acis ar</u><br>S | 10                        |                                                                              | View Claims Metrics/          | View Claims Metrics/Reports                                   |                      |                |           |         |               |       |               |                |     |
| $\rightarrow S$<br>$\rightarrow Man$                                                                                                    | ubmit Fe<br>age Men | edback<br>ibers     |                           |                                                                              | Metrics Name                  |                                                               | Year to Date         |                |           | M       | Month to Date |       |               |                |     |
| Manage Claims and Payments     Manage Provider Information                                                                                                |                     | Top Ten Denials     |                           | PDF                                                                          |                               |                                                               | PD                   | PDF            |           |         |               |       |               |                |     |
| > Adm                                                                                                    | ninister A          | count               |                           |                                                                              | Claims Volume                 |                                                               | PDF                  |                |           |         | F             |       |               |                |     |
| > New                                                                                                    | is & Upda           | ates                | 115                       |                                                                              | Turnaround Time               | Turnaround Time PDE                                           |                      |                |           |         |               |       |               |                |     |
| > <u>Rela</u>                                                                                                    | Related Links       |                     |                           |                                                                              | rumaround nine                |                                                               |                      | 101            |           |         |               |       |               |                |     |
|                                                                                                    |                     |                     |                           |                                                                              | Reports                       |                                                               |                      |                |           |         |               |       |               |                |     |
|                                                                                                    |                     |                     |                           |                                                                              | Date                          | Rep                                                           | ort                  |                |           |         |               |       |               | File           |     |
|                                                                                                    |                     |                     |                           |                                                                              | 06/14/2024                    | R: R                                                          | A_1100               | 48577A_100790  |           |         |               |       |               | PDF            |     |
|                                                                                                    |                     |                     |                           |                                                                              | 06/07/2024                    | R: R                                                          | A_1100               | 48577A_100789  |           |         |               |       |               | PDF            |     |
|                                                                                                    |                     |                     |                           |                                                                              | 05/31/2024                    | 05/31/2024 R: RA_110048577A_100788                            |                      |                |           |         |               |       |               | PDF            |     |
|                                                                                                    |                     |                     |                           |                                                                              | 05/24/2024                    | R: R                                                          | A_1100               | 48577A_100787  |           |         |               |       |               | PDF            |     |
|                                                                                                    |                     |                     |                           |                                                                              | 05/17/2024                    | R: R                                                          | A_1100               | 48577A_100786  |           |         |               |       |               | PDF            |     |
|                                                                                                    |                     |                     |                           |                                                                              | 05/10/2024                    | R: R                                                          | RA_110048577A_100785 |                |           |         | PDF           |       |               |                |     |
|                                                                                                    |                     |                     |                           |                                                                              | 05/03/2024                    | R: R                                                          | RA_110048577A_100784 |                |           |         |               | PDF   |               |                |     |
|                                                                                                    |                     |                     |                           |                                                                              | 04/26/2024                    | R: R                                                          | RA_110048577A_100783 |                |           |         |               | PDF   |               |                |     |
|                                                                                                    |                     |                     |                           | 04/19/2024                                                                   | R: R                          | (A_110048577A_100782                                          |                      |                |           | PDF     |               |       |               |                |     |
|                                                                                                    |                     |                     |                           |                                                                              | 04/12/2024                    | R: R                                                          | A_1100               | 48577A_100781  |           |         |               |       |               | PDF            |     |
|                                                                                                    |                     |                     |                           |                                                                              |                               |                                                               |                      |                |           |         |               |       |               | <u>123</u>     |     |
|                                                                                                    |                     |                     |                           |                                                                              |                               |                                                               |                      |                |           |         |               |       |               |                |     |